**United Arab Emirates** 

**Ministry of Interior** 

Fujairah Police General Command

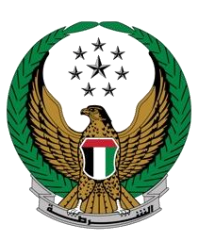

دولة إلامارات العربية المتحدة

وزارة الداخلية

القيادة العامة لشرطة الفجيرة

# <u>User's Guide for</u> <u>the E-Services</u>

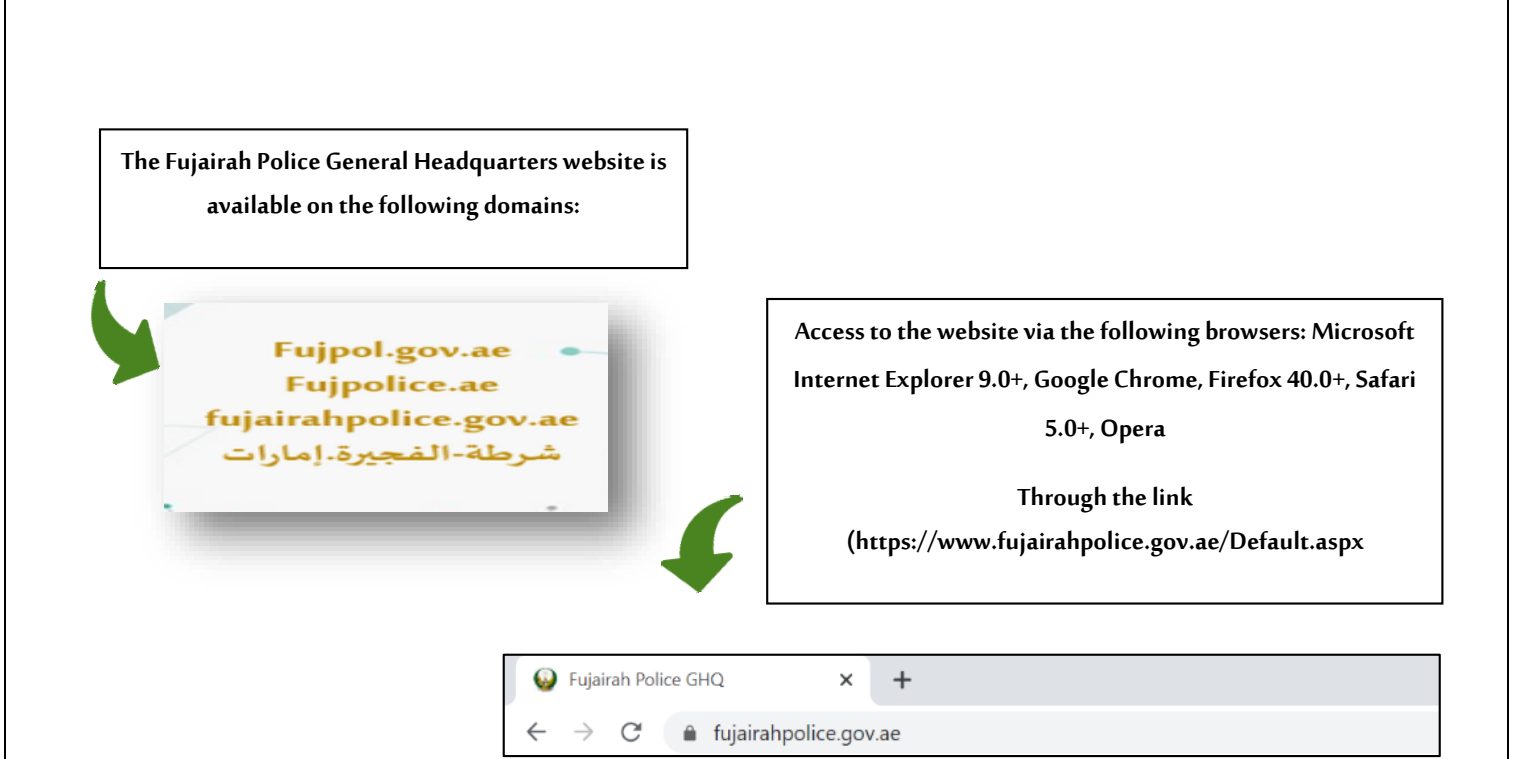

\* The home page of the website

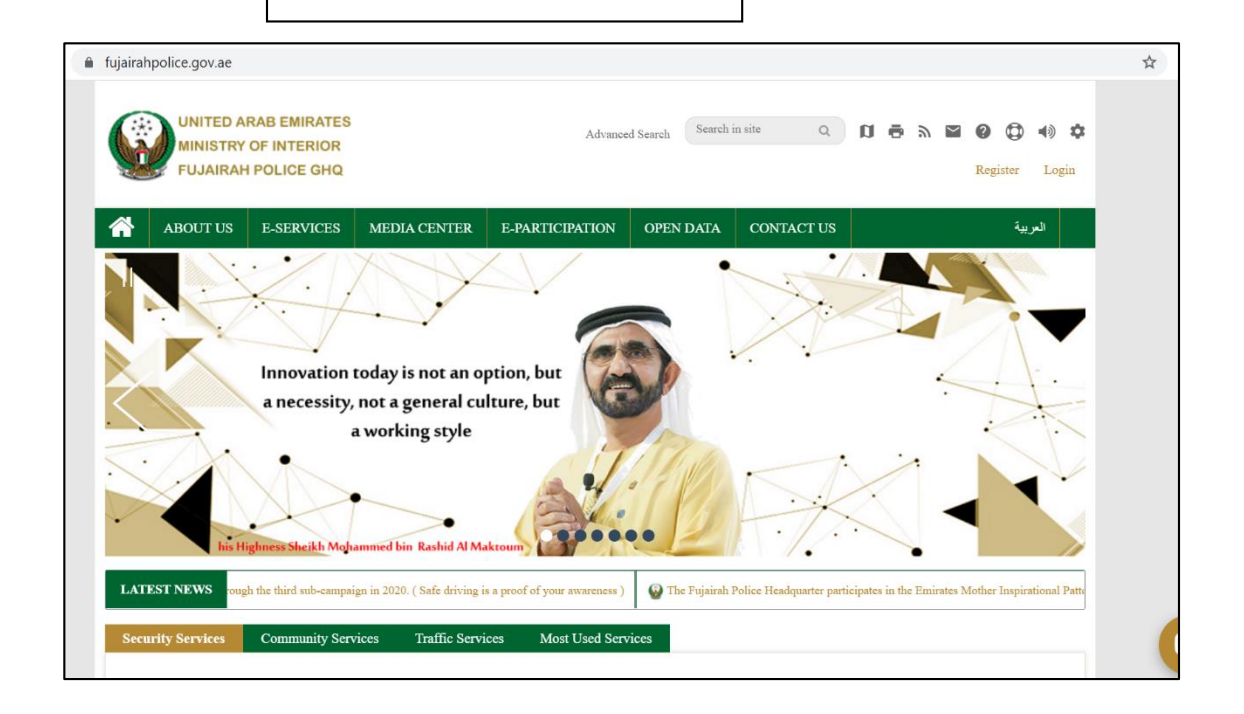

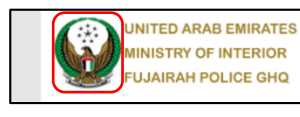

The official emblem of the Fujairah

**Police General Command** 

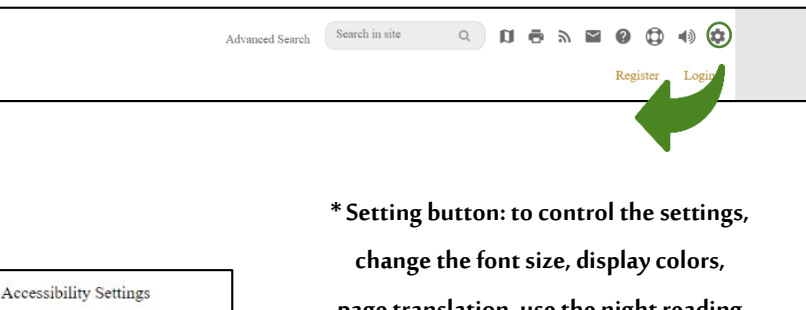

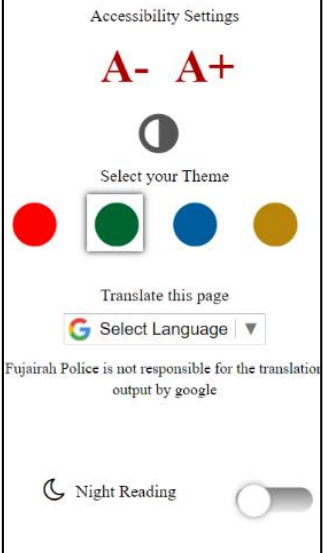

page translation, use the night reading system.

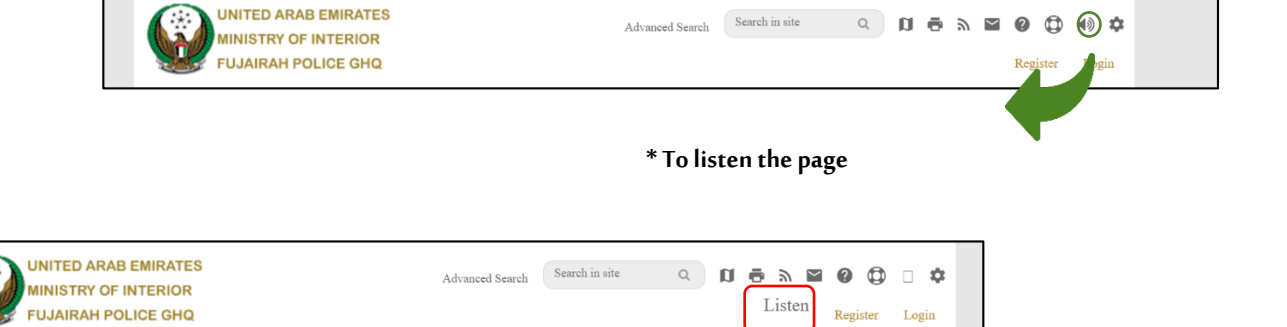

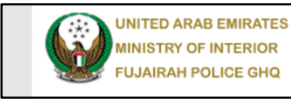

Register Login

#### \* Help: Some instructions to help navigate the website

HOME / Help Help - To change the size of characters on the web page: Follow the instructions listed below to change the text font size on the web page. For Internet Explorer 6 and above, it must do the following steps: 1. Go to the main menu 2. Choose View -3. Choose the appropriate text size If the text font size has not changed over the previous steps, you can use another method to choose the default size, by doing the following steps: 1. Go to the Tools menu 2. Choose Internet options 3. Click the box for the "Ignore font" option shown in the webpages box, a tick ( $\sqrt{}$ ) appears next to it. Then click on "Ignore font styles shown" in the webpages box with a tick  $(\sqrt{})$  next to it. - Use the mouse 1. On the Start menu, choose Control Panel On the outrol panel makes where that you are in Classic view (all Control Panel icons appear) if it is not at the bottom of the Control Panel in left pane, choose Switch to Classic View and then choose View.
 In the Display Properties dialog, select Tab Settings. In the Setting stab under Server Resolution select the Secret Resolution value by moving the arrow slider. Choose OK.
 To close the control panel: Select the Close button - Change screen resolution: The best display or statement for the website screen is 12801024 x or higher, and to control the screen resolution you can follow the following steps: 1. Go to the Start menu Choose Control Panel
 Make sure that you are in the control list that you are in the classic view (all control panel icons are visible) 4. If you are not in the Control Panel window from the left pane, choose Switch to Classic View 5. Choose the offer In the Display Properties dialog box, click Choose Settings
 At the Settings button and in the Screen Resolution window by moving the slide arrow
 Choose OK 9. To close the control panel, choose the Close button - Microsoft Excel files (XLS): In the event that you do not ow rosoft Excel, the Eujairah Police website provides you with the ability to download the Microsoft Excel 2003 Vie

 UNITED ARAB EMIRATES

 MINISTRY OF INTERIOR

 FUJAIRAH POLICE GHQ

 Advanced Search

 Search in site

 Register

 Login

|              | FAQ                                                    |  |
|--------------|--------------------------------------------------------|--|
| Q. What is t | te validity period for the certificate?                |  |
| Q. Can I req | uest for more than one certificate on the same day?    |  |
| Q. How long  | t is the Ajyal Police program?                         |  |
| Q. Can the s | tudent enroll in the program for more than one course? |  |
| Q. What age  | groups are allowed to enroll?                          |  |

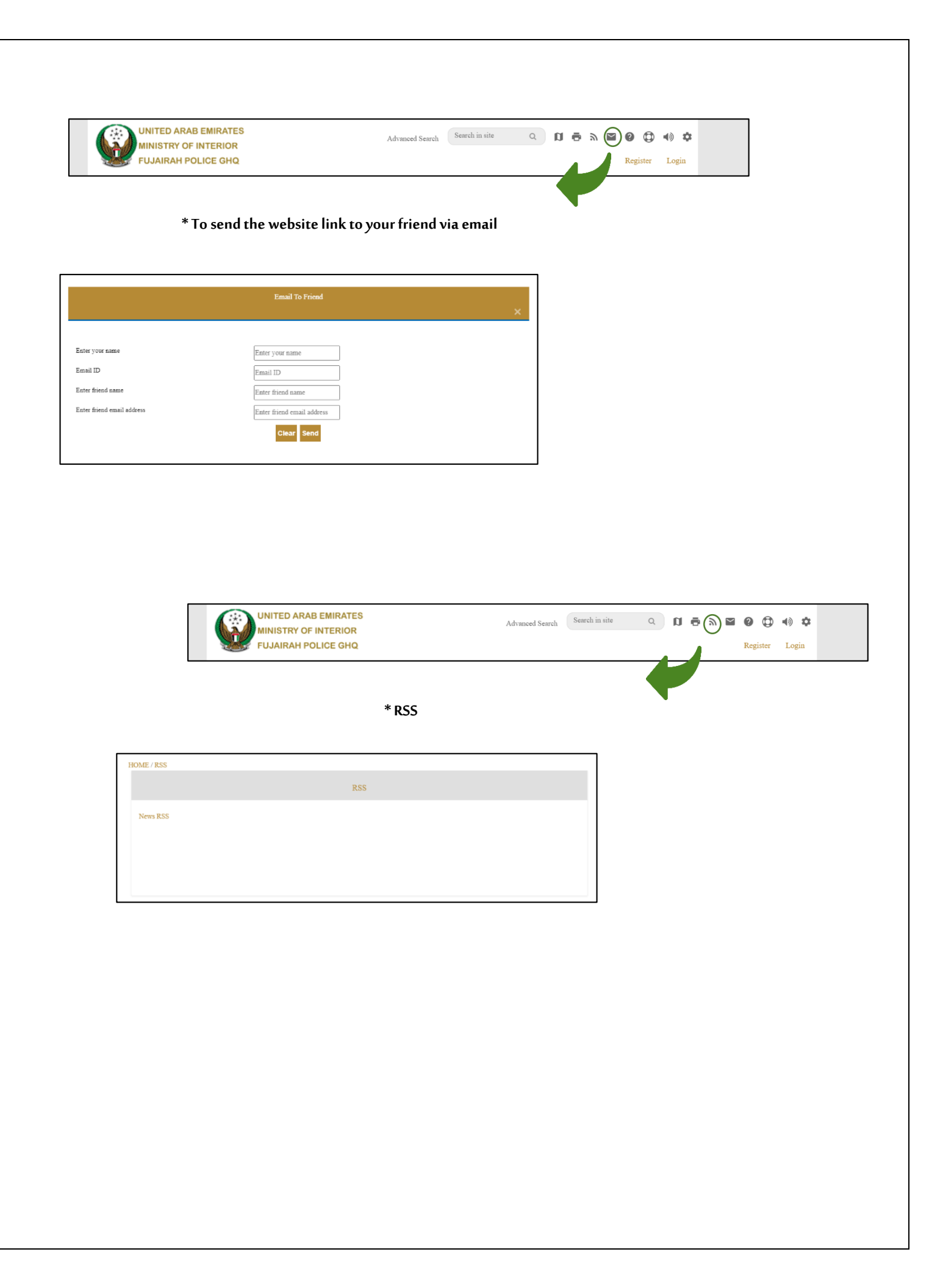

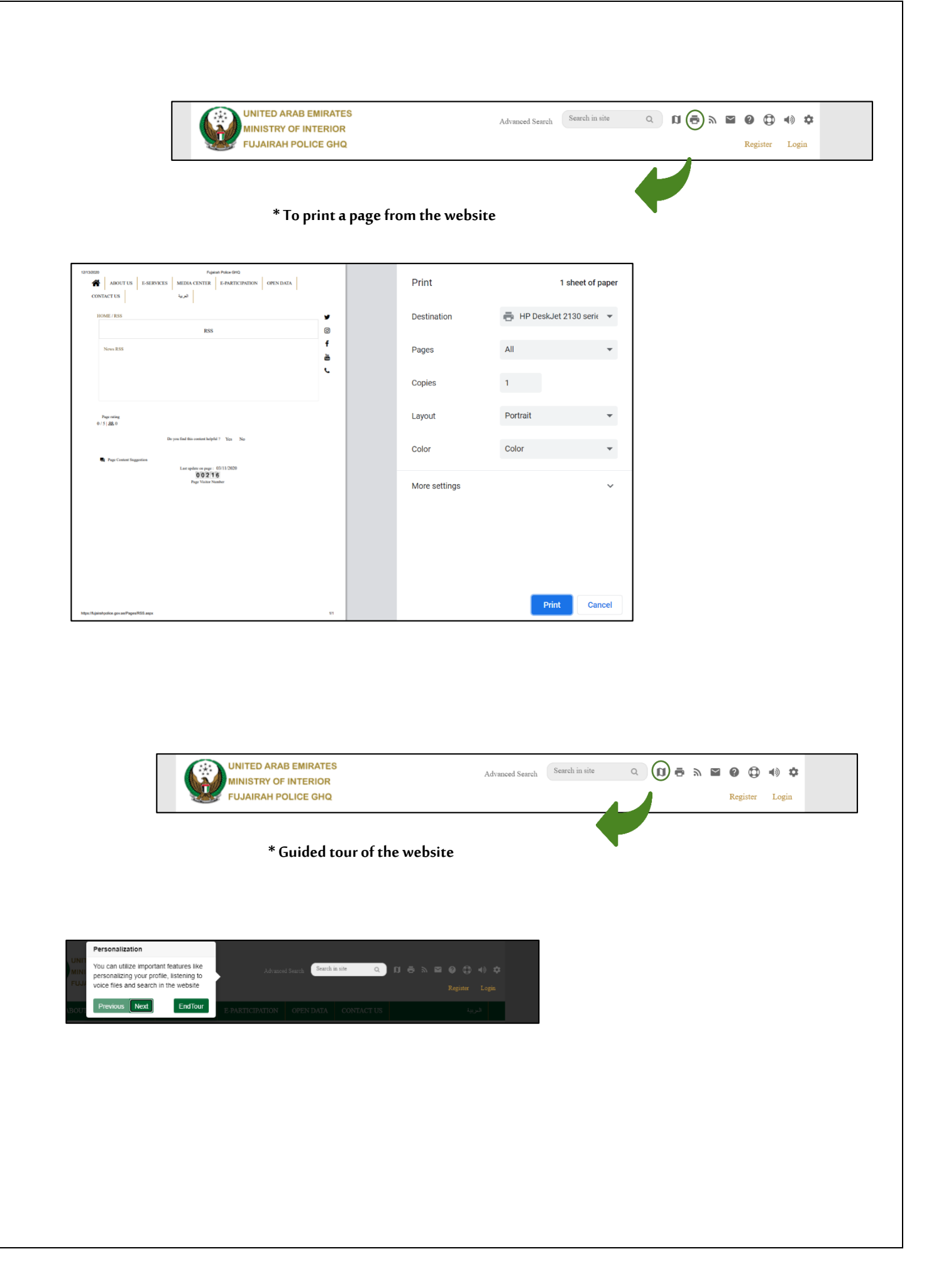

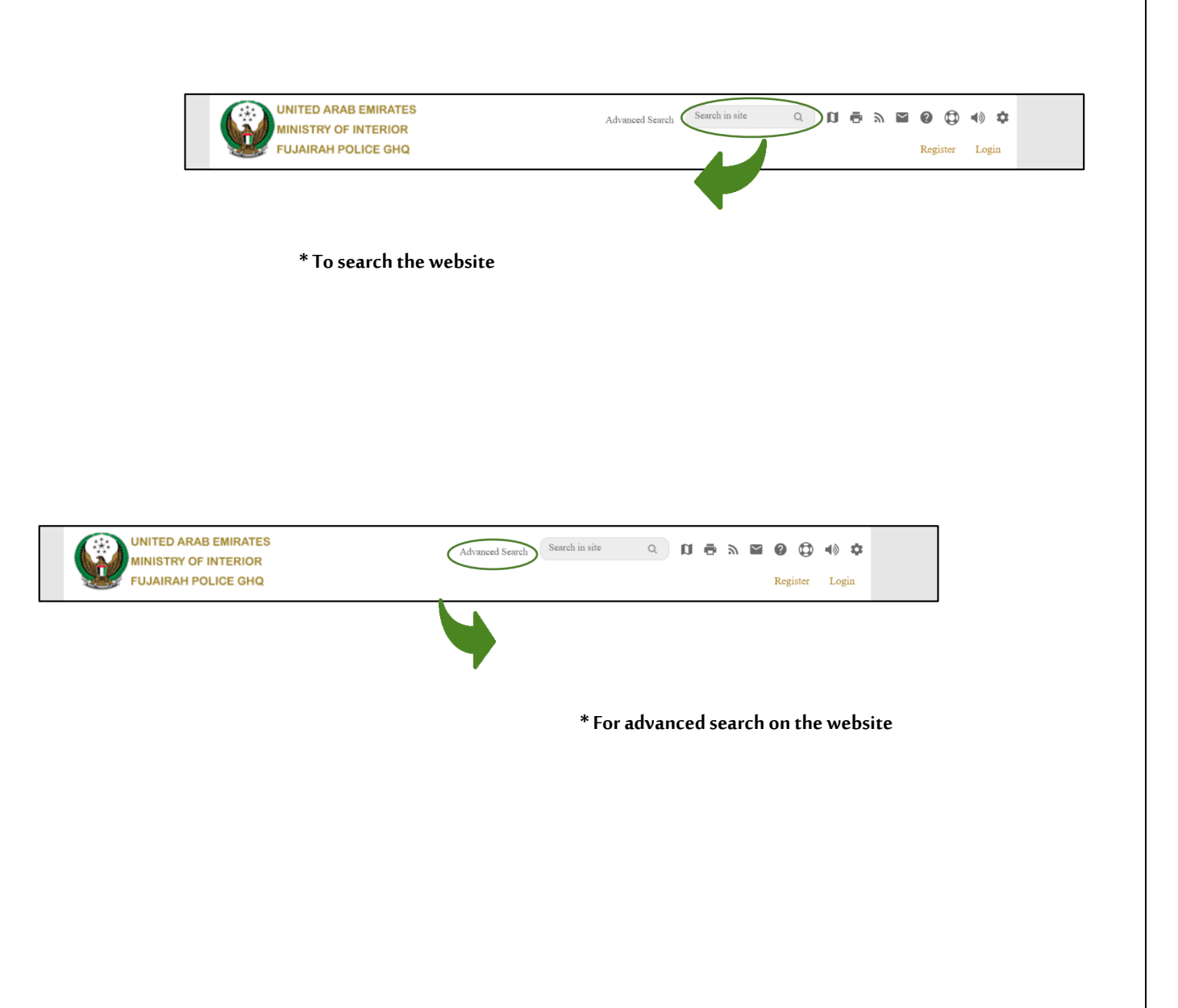

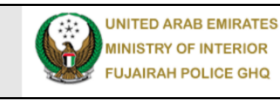

| Advanced Search | Search in site | Q | D | ē | 9 | $\geq$ | 0   | ٥     | •   | ¢   |
|-----------------|----------------|---|---|---|---|--------|-----|-------|-----|-----|
|                 |                |   |   |   |   |        | Reg | ister | Log | gin |

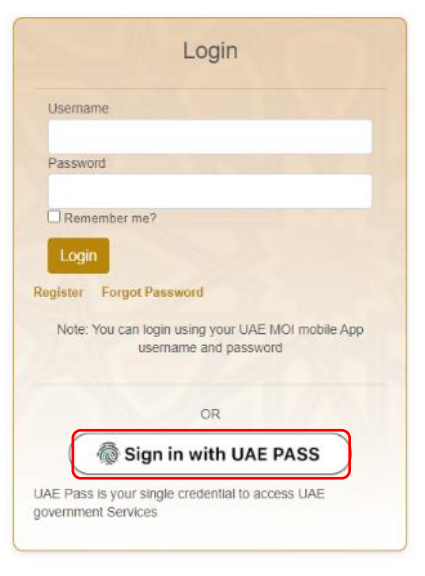

\*Log in if you previously registered on the website by entering the user name UAE MOI and your password in the smartphone application

Enter your username and password and press the "Login" button

In the event of a new registration, click on the "Register" button

Or

You can log in with the UAE PASS if the user is registered with the UAE PASS

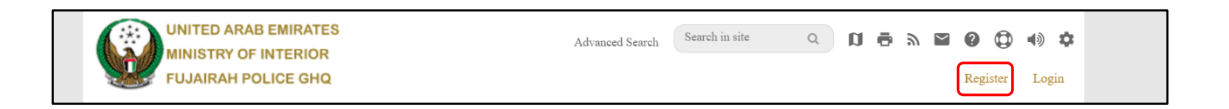

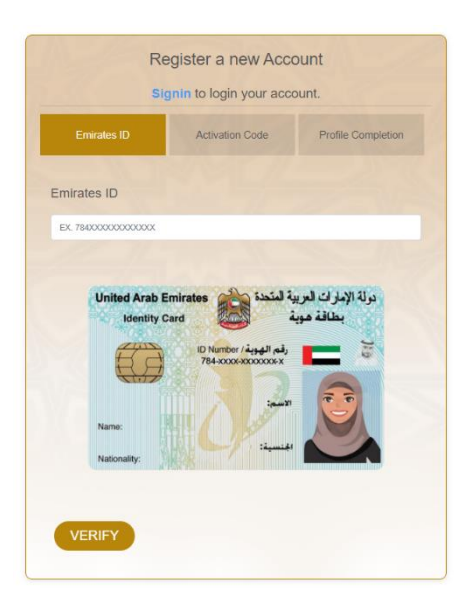

\*In the case that you do not have to register on the website click on Register

Enter the Emirates ID number, then press the "Verify" button

You will see the mobile number that will receive the activation

code

Then enter the activation code

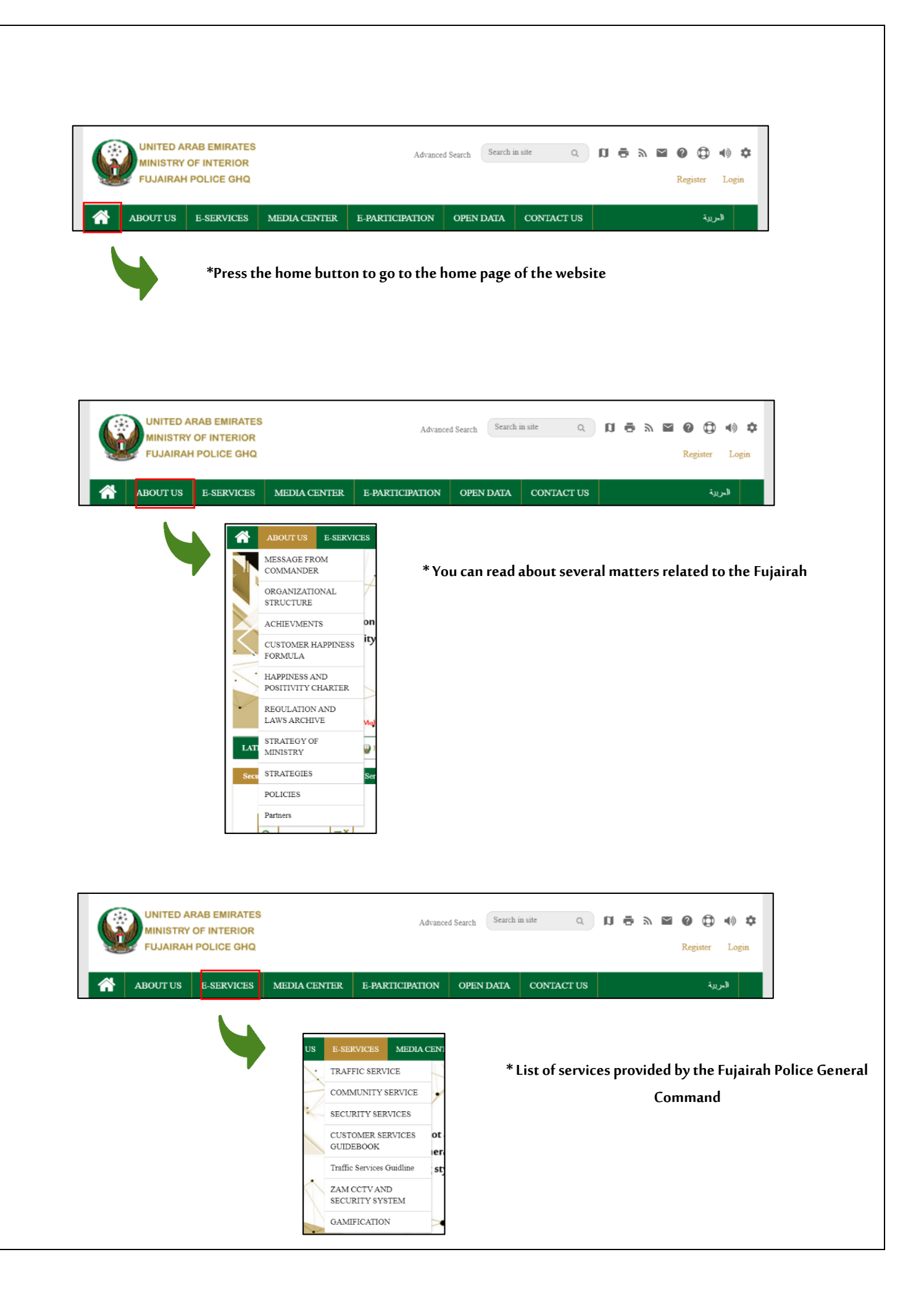

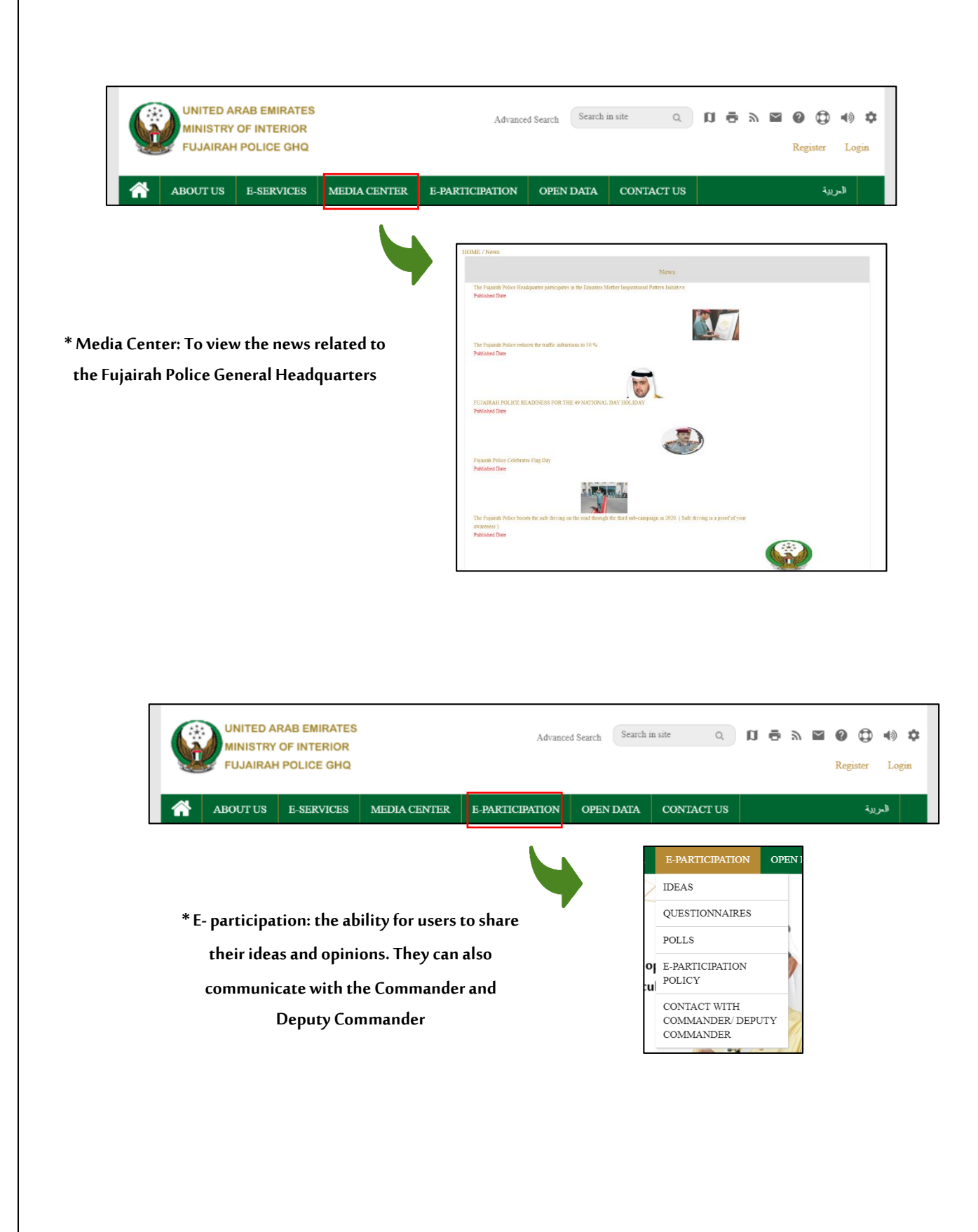

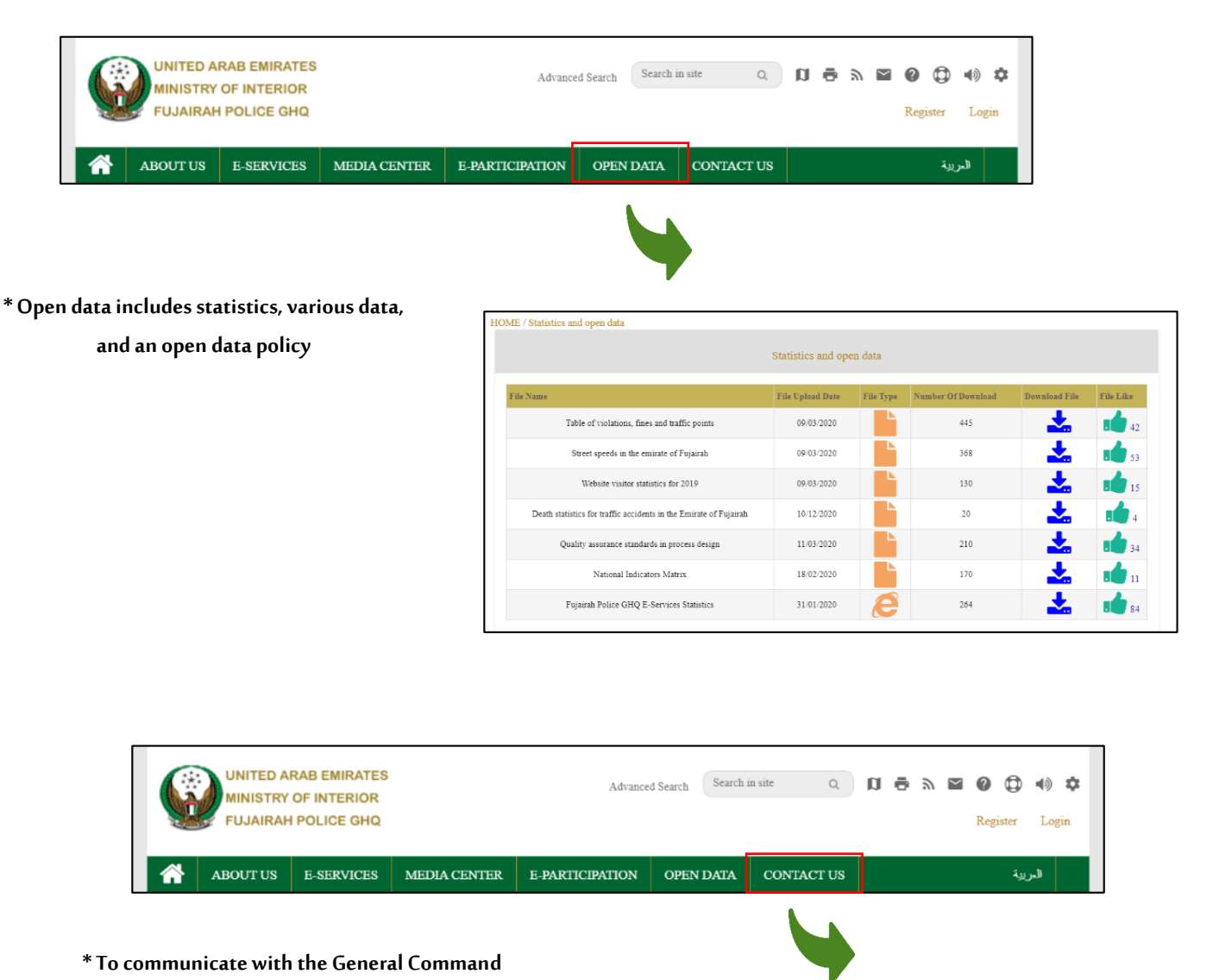

of Fujairah Police and all police stations via phone or e-mail and the form "Contact Us" in order to respond to all inquiries, suggestions and complaints and provide communication channels with the Commander

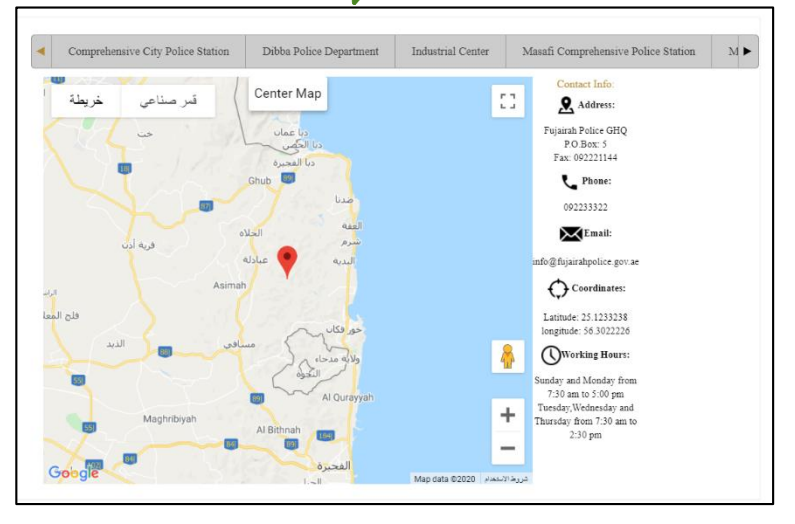

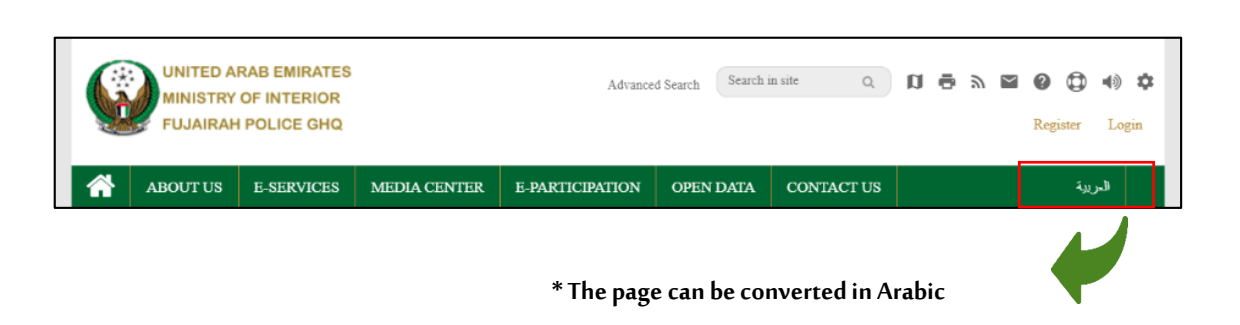

After registering on the website, you will

automatically go to the page of all services of the Fujairah Police General Headquarters

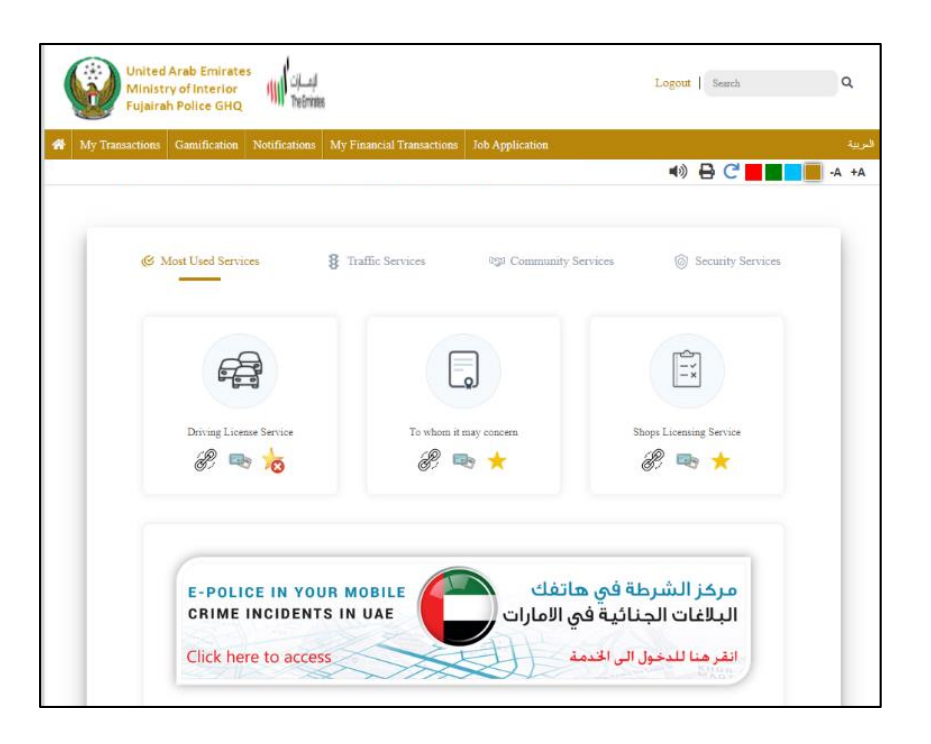

| * To log out o                                                                                                    | of the website * Search on the website                                        |
|----------------------------------------------------------------------------------------------------|-------------------------------------------------------------------------------|
| للسان<br>Ministry of Interior<br>Fujairah Police GHQ                                                                                                    | Logous Search Q                                                               |
| My Transactions Gamification Notifications My Financial Transactions Job Application                                                                                                    | الدربية<br>(1) 🗗 🔁 🔁 н الم الم                                                |
| * To return to the main page of e-Services                                                                                                    |                                                                               |
| United Arab Emirates<br>Ministry of Interior<br>Fujairah Police GHQ                                                                                                    | Logout Search Q                                                               |
| My Transactions Gamification Notifications My Financial Transactions Job Application                                                                                                    | الىرىية<br>4 + A - 📑 🔁 😋 📲 🔹                                                  |
| Heme / Transactions         Show Io entries       Search: [                                                                                                    | * To view all the user's transactions click on<br>the "My Transaction" button |
| Wnited Arab Emirates         Ministry of Interior         Fujairah Police GHQ         My Transactions       Gamification         Notifications       My Financial Transactions                                                                                                    | Logout Search Q<br>درینه<br>(۱) ای ای ای ای ای ای ای ای ای ای ای ای ای        |
|                                                                                                    | * To start the game "drive safe"                                              |
| eyard hourd stage<br>Function for the to a state<br>for the forte of the state<br>of the top of the state of the state | ng public<br>ty, you<br>he game<br>balance.                                   |

| لالتانية United Arab Emirates<br>Ministry of Interior<br>Fujairah Police GHQ                                                                                                    | Logout   Search Q             |
|----------------------------------------------------------------------------------------------------|-------------------------------|
| My Transactions Gamification Notifications My Financial Transactions Job Application                                                                                                    | البربية                       |
|                                                                                                    | 4) 🖶 C 📕 📕 -A +A              |
|                                                                                                    |                               |
| * / Notification.                                                                                                    | * To view the notices receive |
| My Notifications                                                                                                    |                               |
| عالمة الإثمارات<br>مكمن الاتمارات فيرسة من ميزر الطام                                                                                                    |                               |
|                                                                                                    |                               |
| •                                                                                                    |                               |
| ы<br>National Contraction of the Contraction of the |                               |
|                                                                                                    |                               |
|                                                                                                    |                               |
|                                                                                                    |                               |
|                                                                                                    |                               |
|                                                                                                    |                               |
|                                                                                                    |                               |
| United Arab Emirates<br>Ministry of Interior                                                                                                    | Logout   Search Q             |
| Fujairah Police GHQ     We Einspeial Transactions     Inh Application                                                                                                    | ر بین                         |
|                                                                                                    | 4) 🖶 C 📕 📕 🗛 +A               |
| 1                                                                                                    |                               |
| <b>M</b>                                                                                                    | *                             |
|                                                                                                    | * To see paid transactio      |
| Home / Payment                                                                                                    |                               |
| Payment                                                                                                    |                               |
| Page Inst updated on : 01/11/2020                                                                                                    | :                             |
| Do you find this content helpful ? Yes No                                                                                                    |                               |
| Rate Page Content<br>49 Users have rated. Average Rating 3                                                                                                    |                               |

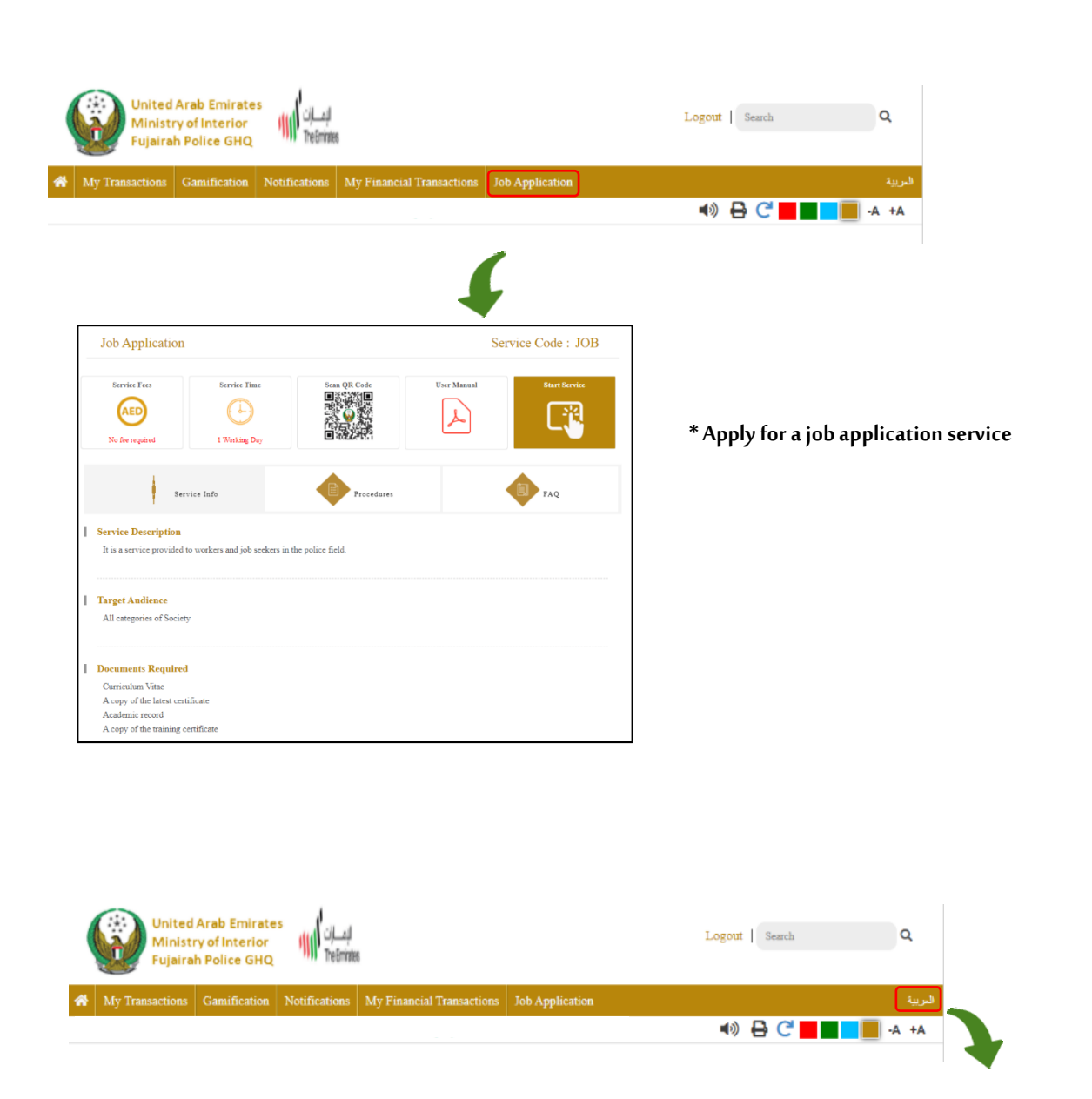

\* To change the language to Arabic

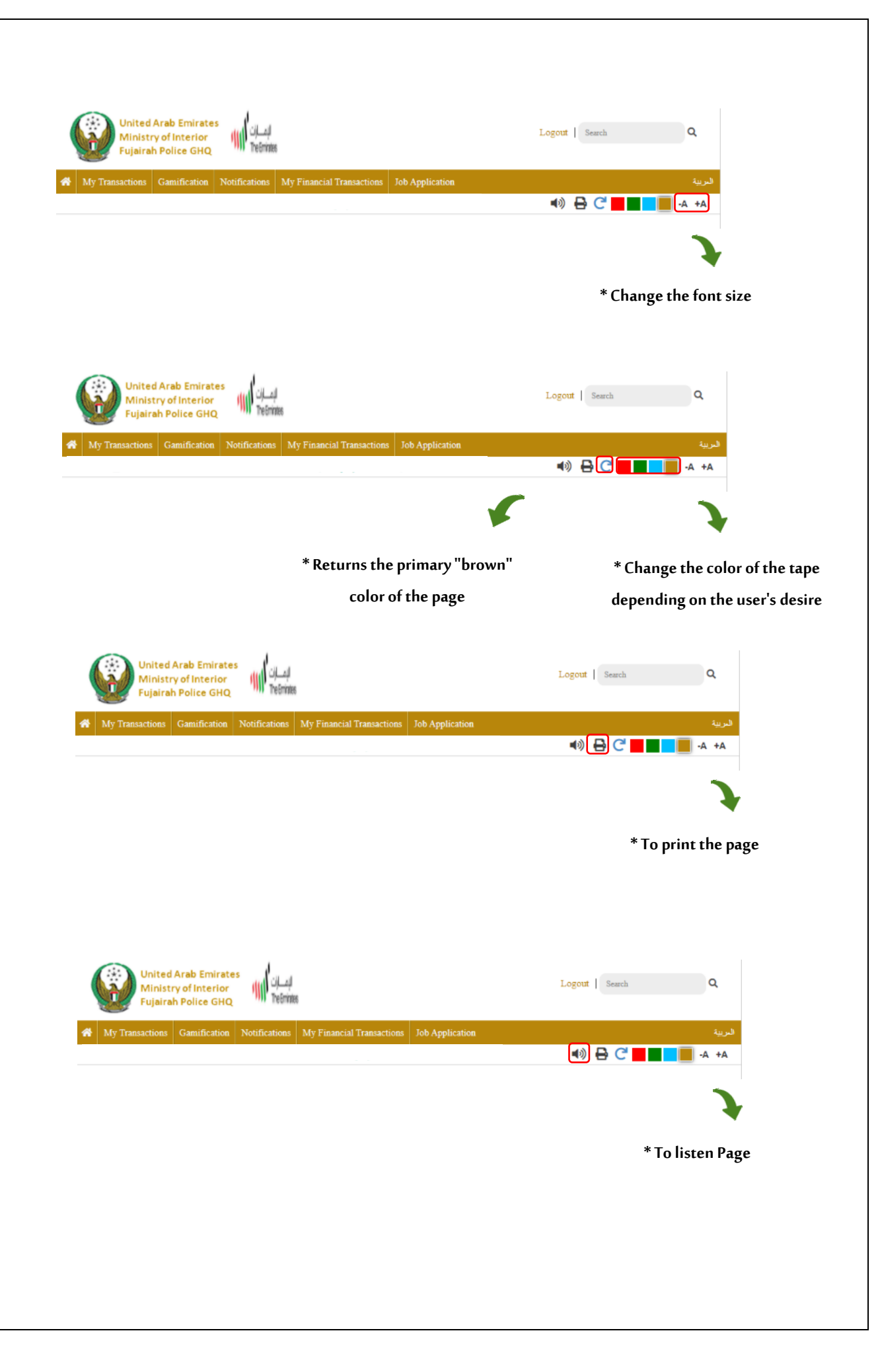

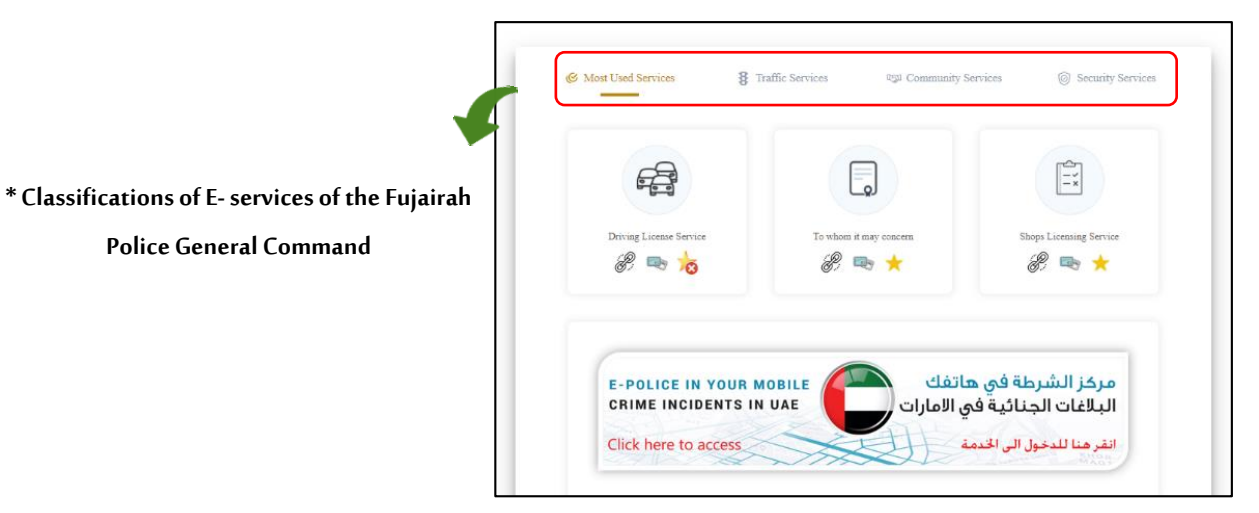

#### C Most Used Services 8 Traffic Services Community Services Security Services -0 -× 10 Ľ مركز الشرطة في هاتفك البلاغات الجنائية في الامارات E-POLICE IN YOUR MOBILE CRIME INCIDENTS IN UAE انقر هنا للدخول الى الخدمة Click here to access

\*The classification of the most Used services includes three E- services:

**Police General Command** 

Driving license service

To whom it may concern

Shops licensing service

|                          | Image: Strate Cond         Image: Strate Strate Strate         Image: Strate Strate Strate           Image: Strate Strate Strate Strate         Image: Strate Strate Strate         Image: Strate Strate                                                                                                    |
|--------------------------|----------------------------------------------------------------------------------------------------|
| * To start service       | Luck With King Luck King     Diring Licens Service     Image: Control of Control of Control |
| * To view service card   | Service Code : DRL   Image: Service Code : DRL   Image: Service Cod                                                                                                    |
| * Financial service fees | * QR code * To start service<br>Service Time<br>Working Days                                                                                                    |

|                        | -                           |                     | Servis Decemption     Locarcial data by procept report approximation for diving bounding     Target Audience                                                                                                    |                                                                                                    |
|------------------------|-----------------------------|---------------------|----------------------------------------------------------------------------------------------------|----------------------------------------------------------------------------------------------------|
| * Service i            | nformation includes a       | a comprehensive     | All comperson of factory and Orthouse Networking Materiatics Tysion in<br>empire 20 years and abovy. (Hiney Time 2) years and above (Light Time<br>above ) (Hiney trackaning datasee 2) years and above.                                                                                                    | nd alsenay) - (Eught vertricke 17 years and 6 neuraba) - (Energy<br>21 years and above ) - ( Eught machanical denses 20 years and |
| definition             | of the service, which inclu | des the target      | <ol> <li>Decement: Repaired     ***Catgory: Chican (17 years and 6 months)     -Capy of vided prosperi     -Approval taxes from the gamban     -Approval taxes from the gamban</li> </ol>                                                                                                    |                                                                                                    |
| audience for t         | he service, the document    | s required for the  | ****Catagory, Expansions or intensected sponsorship from within the training<br>< Copy of and people and quarks<br>< Approximation from the quarking<br>< Copy of training 100                                                                                                    |                                                                                                    |
| service, the fin       | ancial fees for the service | , the channels for  | ****Carspey): Inpartance or instruction operatorily from endulo the seminal<br>Copy of used paraport and inparts<br>- Approval instructions and approximation<br>Copy of Common 3D                                                                                                    |                                                                                                    |
| providing the s        | ervice, and finally the ste | ps for applying for | <ul> <li>Copy of the job 102 and introduced by high rank to<br/>- for when it may isomatry contribute sound by the bounds in the Fagurah<br/></li></ul>                                                                                                    | dera)                                                                                                    |
|                        | the service                 |                     | - Approval later from the product     - Opport later for the product of the first second second | aleo                                                                                                    |
|                        |                             |                     | In when it may answer ortificate ward by the least in the Figura it     Service Fires                                                                                                    |                                                                                                    |
|                        |                             |                     | >>c in support                                                                                                    |                                                                                                    |
|                        |                             |                     | <ul> <li>*** Service Carear</li> <li>1. Your transfer Services and Licenseig Center</li> <li>2. Apply for the service at the designated sources</li> </ul>                                                                                                    |                                                                                                    |
|                        |                             |                     | Location and times of service submission     Wohite: -11 Have     Traffic and Chammy Sartoure Center in Equation Contour Leavine Carter)                                                                                                    | from Saturday to Thursday from 520 are to 2.00 par                                                                                |
|                        | Service Info                | Procedures          | Service Usage                                                                                                    | FAQ                                                                                                    |
|                        |                             |                     | S                                                                                                    | ervice Execution Steps                                                                                                    |
| <sup>•</sup> Procedure | s include steps to pro      | vide the service    | Step 3 Sign in (To apply for the service pleas                                                                                                    | e click the "Sign in / Register here" link at the top of the page)                                                                |
|                        |                             |                     | Step 2 Fill out the form and Submit the reques                                                                                                    | đ                                                                                                    |
|                        |                             |                     | Step 3 Studying the request by the concerned                                                                                                    | employee                                                                                                    |
|                        |                             |                     | Step Approval of the request                                                                                                    |                                                                                                    |
|                        |                             |                     |                                                                                                    |                                                                                                    |

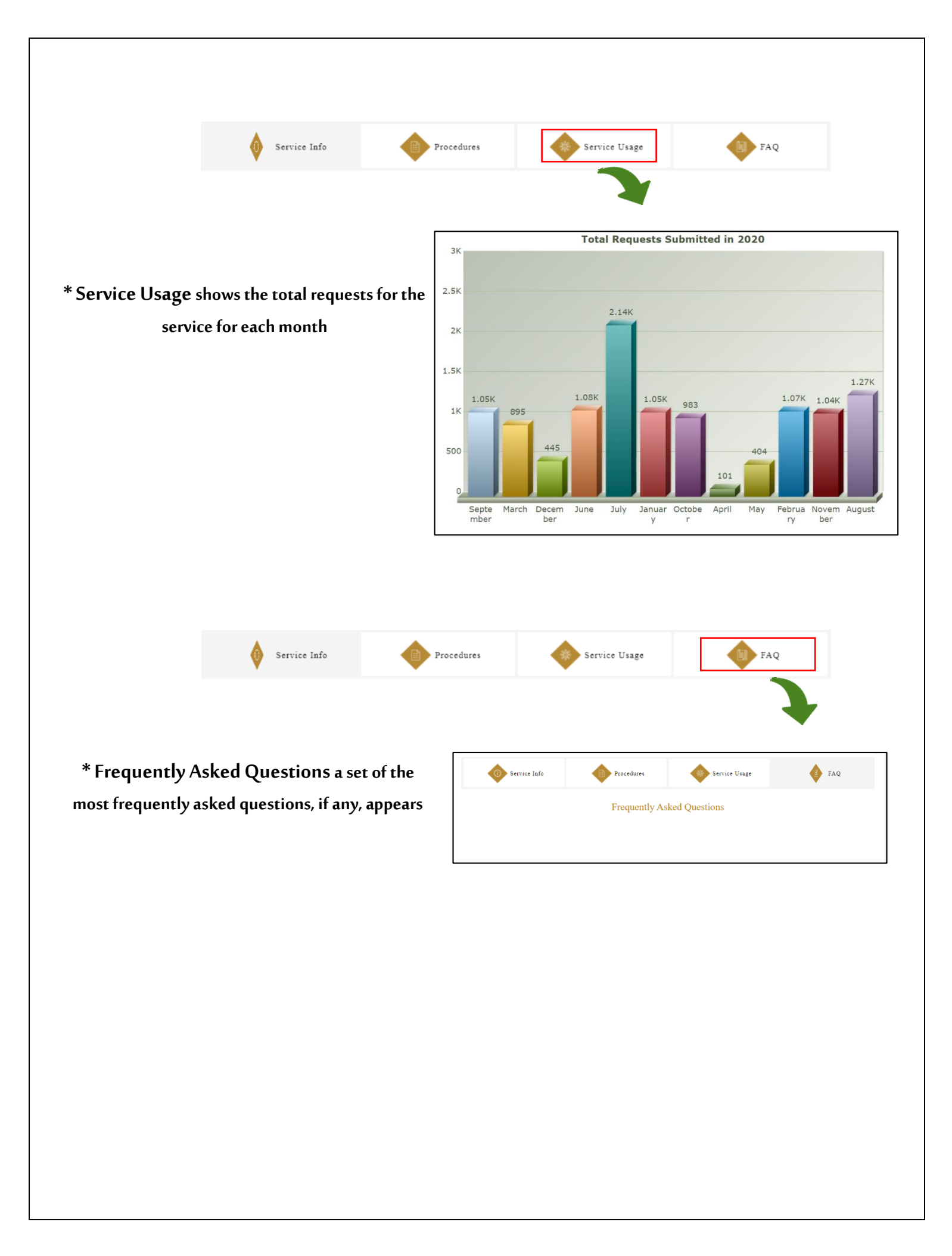

#### \*Service Rating

#### Service values Satisfied, Unsatisfied, and Neutral

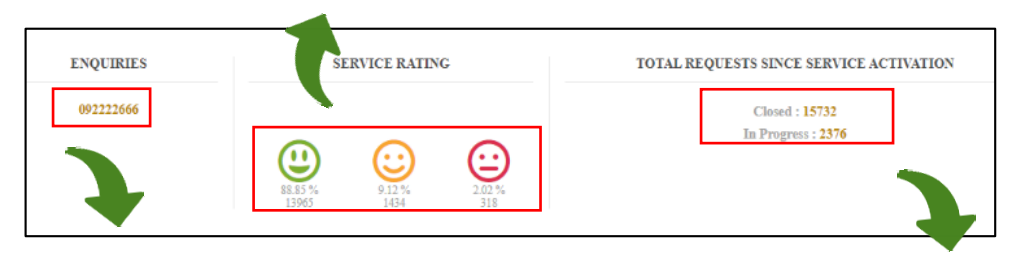

\* Inquiries and contact the attached number

\* Total number of requests

\* Rate the service card

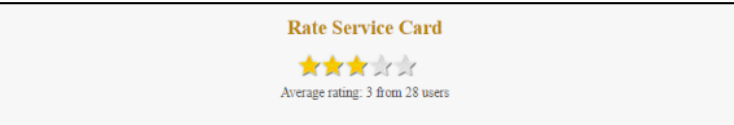

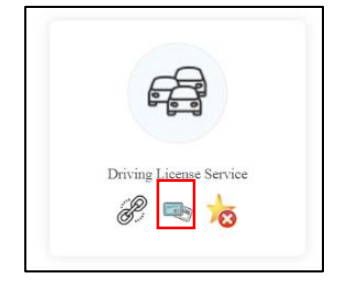

#### TermsandConditions | Accessbility | PrivacyPolicy | SiteMap | Copyright | CustomerHappiness | Disclaimer | AbbreviationsandGlossary

\* To know the possibility and method of access to the website

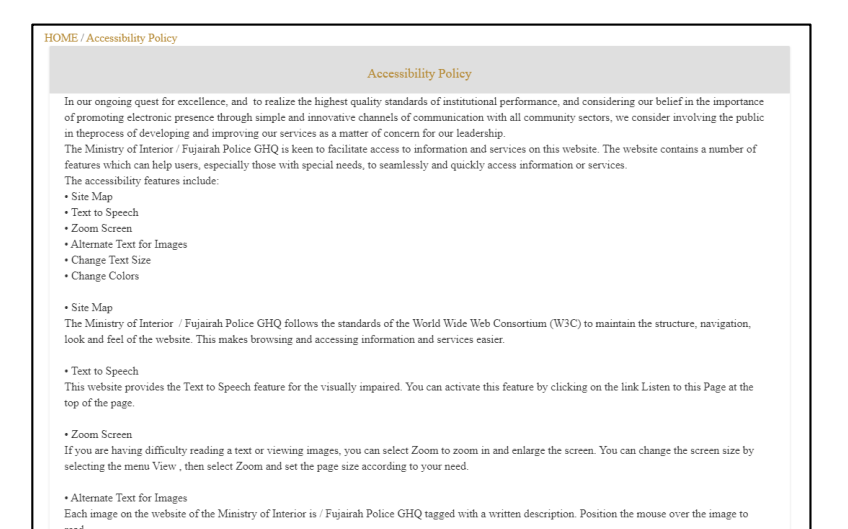

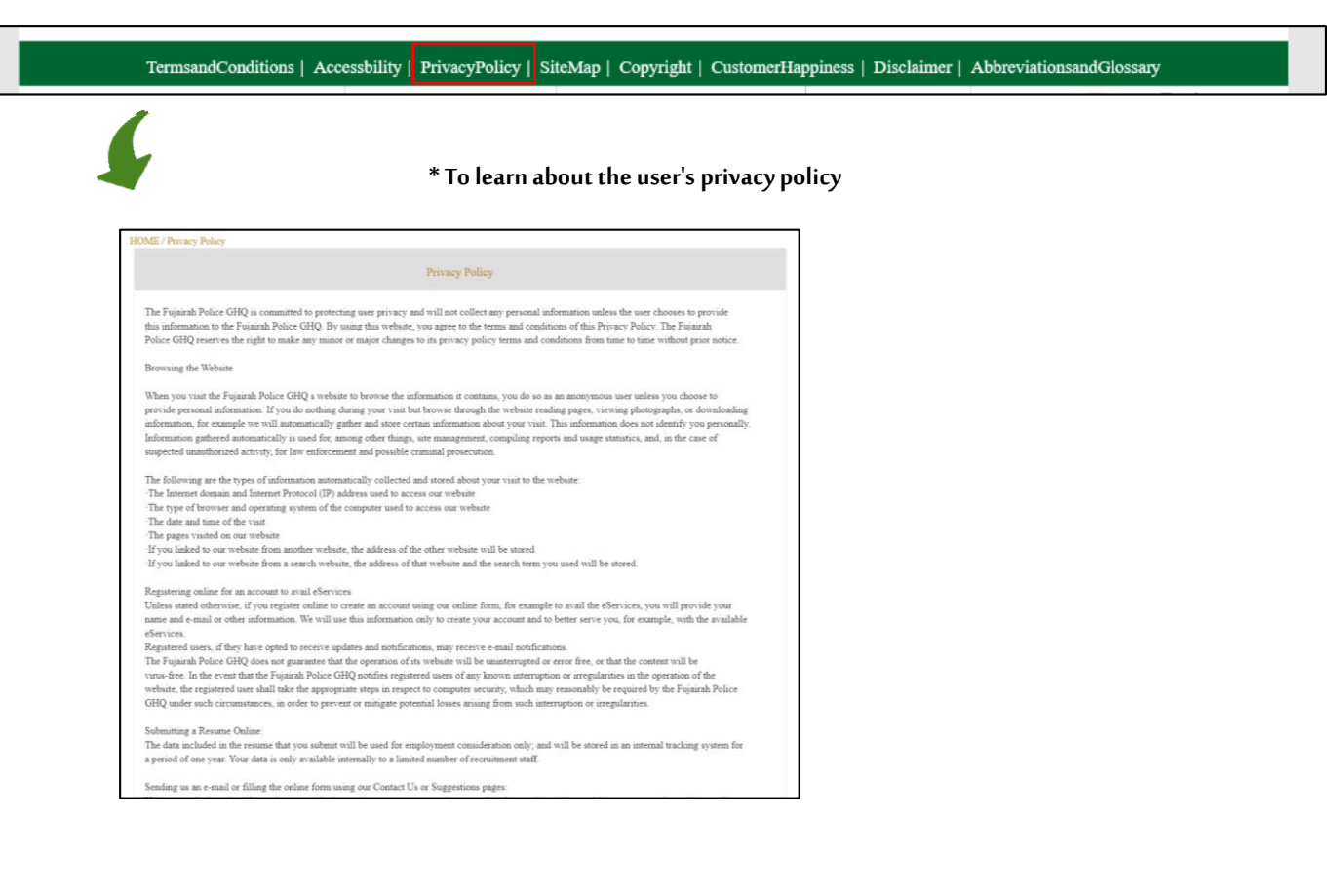

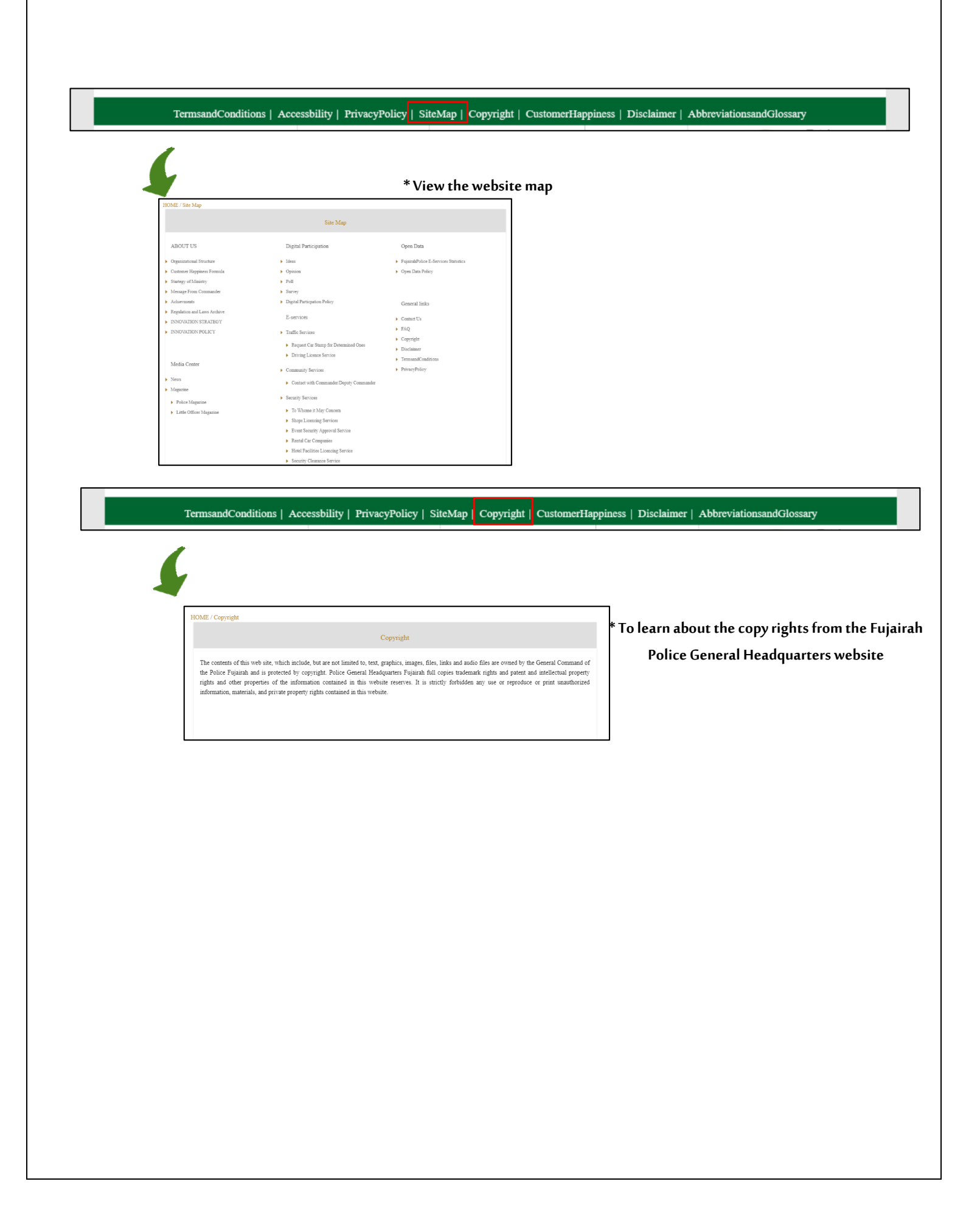

| <page-header>         Constant       Accessibility       PrivacyPolicy       SiteMap       Constant       Disclaimer       Abbreviationsand/Glossary</page-header>                                                                                                    |
|----------------------------------------------------------------------------------------------------|
| TermsandConditions       Accessbility       PrivacyPolicy       SiteMap       Copyright       CustomerHappiness       Disclaimer       AbbreviationsandGlossary         *Disclaimer       *Disclaimer         WME / Decimer        *Disclaimer          The Minity of Interior / Fujarih Police GRQ continuously strive to simplify people i lives and to facilitate their transactions through ensuing the greater       degree data councy and updated content on this portal. The Minity of Interior / Fujarih Police GRQ continuously strive to simplify people i lives and to facilitate their transactions through ensuing the greater         degree data councy and updated content on this portal. The Minity of Interior / Fujarih Police GRQ is to react a a per the Minity's strategy to disseminate unformation regarding at service. The Minity of Interior / Fujarih Police GRQ is to react a service of and the to exclude and private Police GRQ is to react a service of and there content of any finder to a service. The Minity's of Interior / Fujarih Police GRQ and no tested allable under any correntments of a ard finder to a district, a coldenal or volocepeat private contengent on the vebiate alongiade implementing the initiatives as per the Minity's strategy to disseminate unformation regarding its revices. The Minity's Of Interior / Fujarih Police GRQ alla no te held liable under any correntmentation for any direct or addirect accidental or a vubeorent private contenged and private contenge at any trave there included on this is the order are thread and strategies arise in the content of any thing any vebiase contending or any problem arise (Bide to there uage. The user alone state alla to be the distegies for any acts he or the commins while using any of the webate long there uage. The u                                                                                                    |
| TermsandConditions   Accessbility   PrivacyPolicy   SiteMap   Copyright   CustomerHappiness   Disclaimer       AbbreviationsandGlossary         Image: State of the state of the state of |

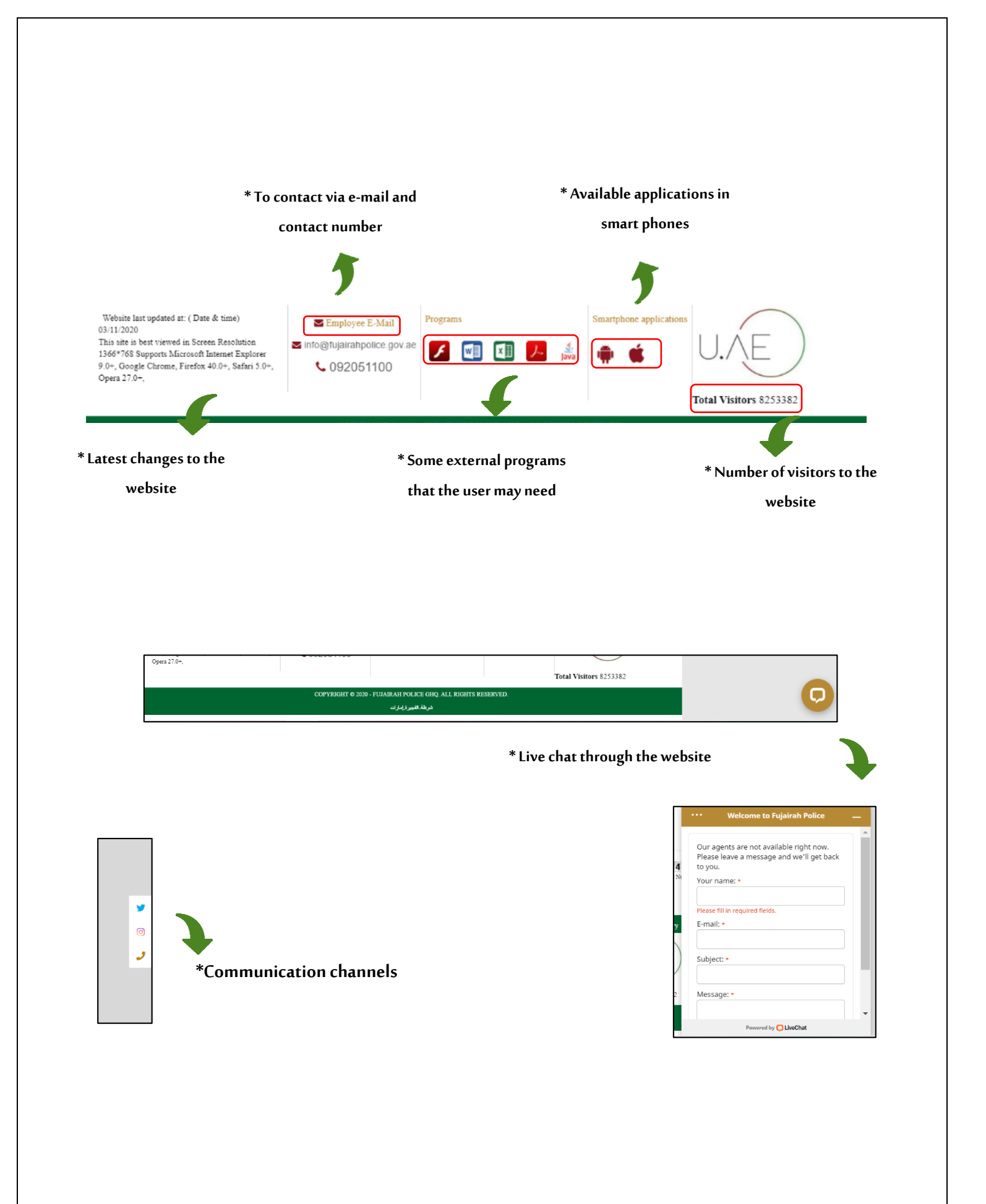

# \* To whom it may concern

#### \* To start service

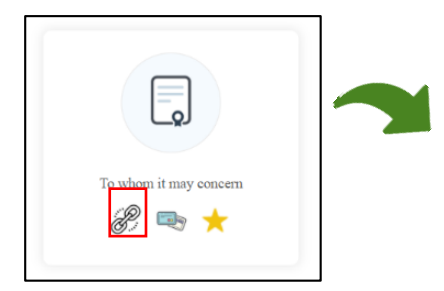

| Service Card | Image: Construction         Construction         Constr                                                                                                    |
|--------------|----------------------------------------------------------------------------------------------------|
|              | To whom it may concern Certificate                                                                                                    |
|              | 16 Turinta D                                                                                                    |
|              |                                                                                                    |
|              | The set-Middler vill charge is for Values, of the Instance where of It charges have                                                                                                    |
|              | The contributed will deep at the Materian solution of it deepses here     The contributed will deep at the Materian solution of it deepses here     The matrix solution of the Materian solution of the Materian Solution of the Materian Solutio |
|              | AFCHANSEAN                                                                                                    |
|              | Details                                                                                                    |
|              |                                                                                                    |
|              |                                                                                                    |
|              | Cose Deails                                                                                                    |
|              | Chana C                                                                                                    |
|              | Hack Roor Salarat                                                                                                    |

#### \* To view service card

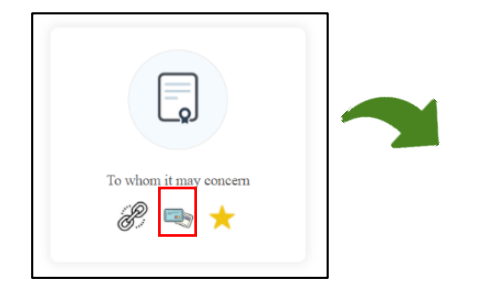

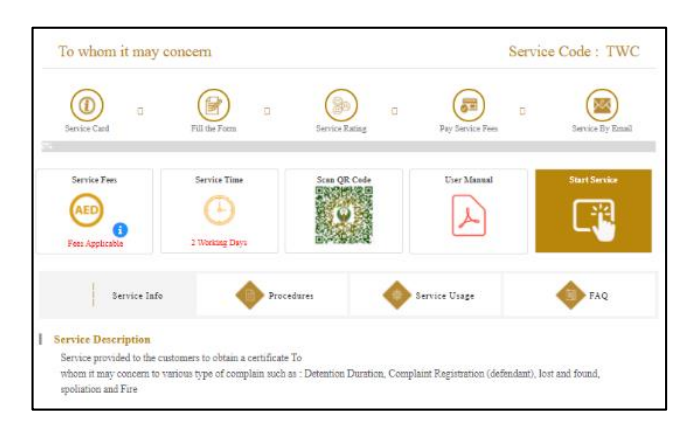

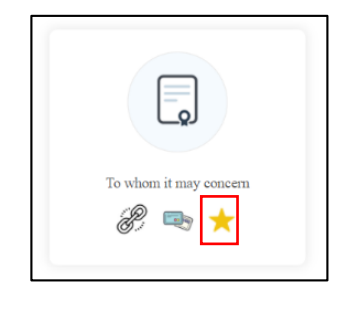

| *Shop licensing service | Image: Control of the second second secon      |
|-------------------------|----------------------------------------------------------------------------------------------------|
| <image/>                | Image: Control of the set of the set of the |
| * To view service card  | Image: Image:                    |

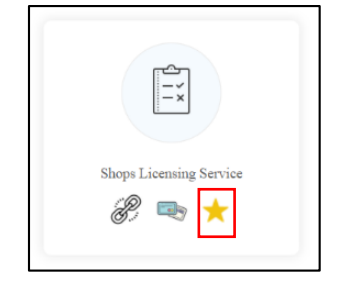

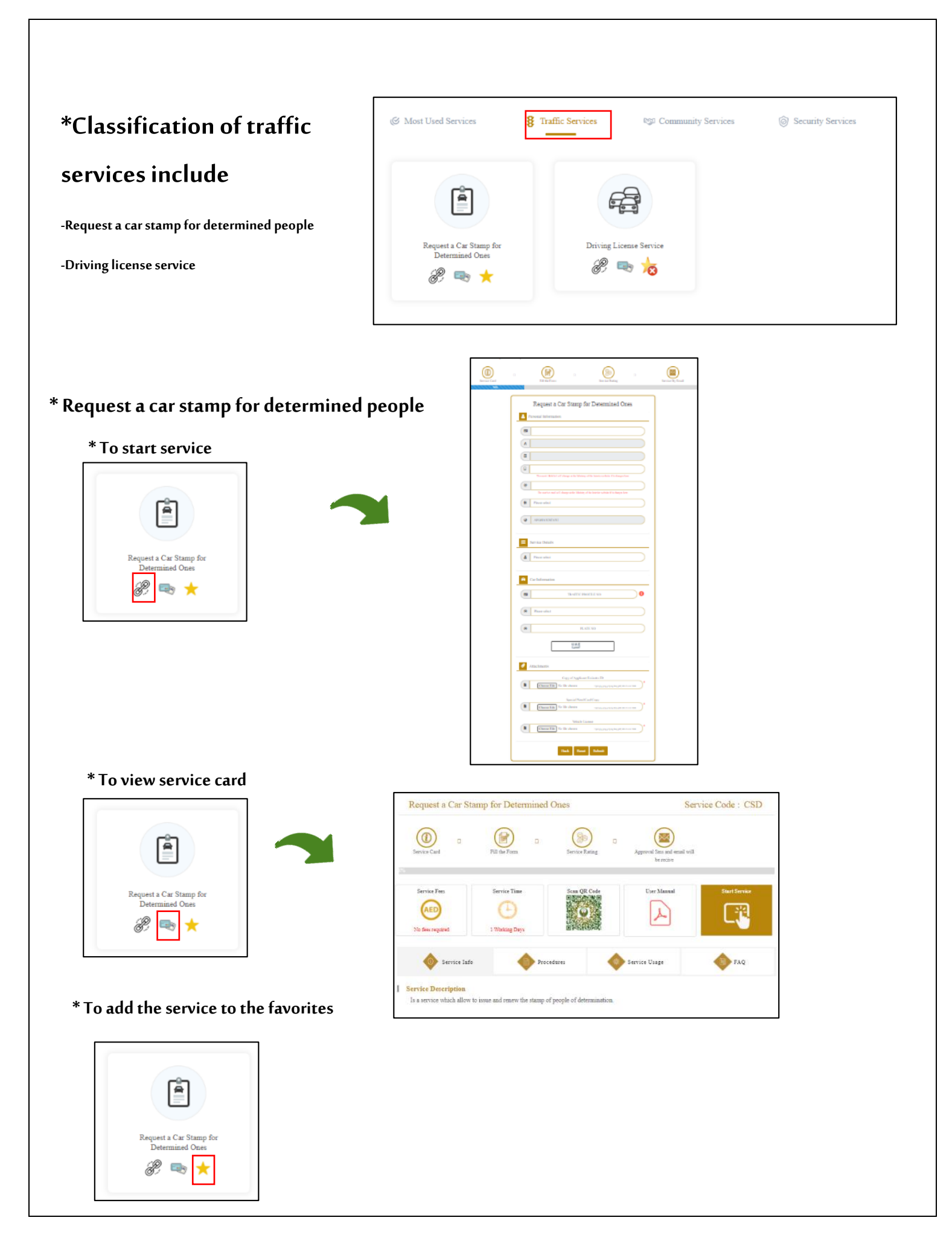

# \*Classification of community

## services include

-Youth program enlistment application police

-Communicate with Commander

-Job Application

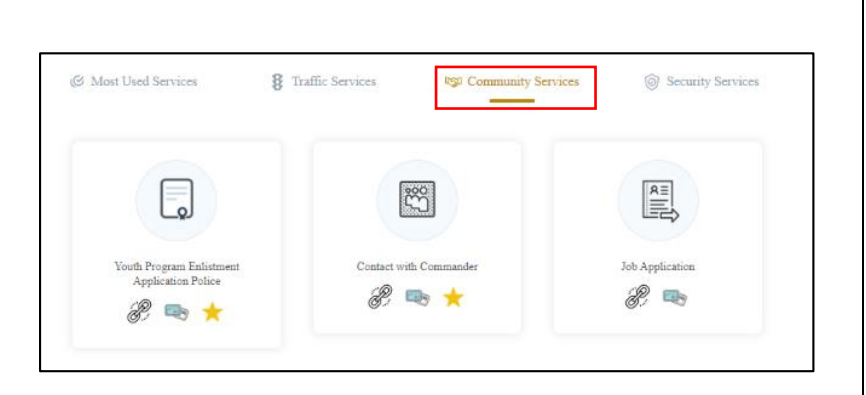

## \* Communicate with Commander

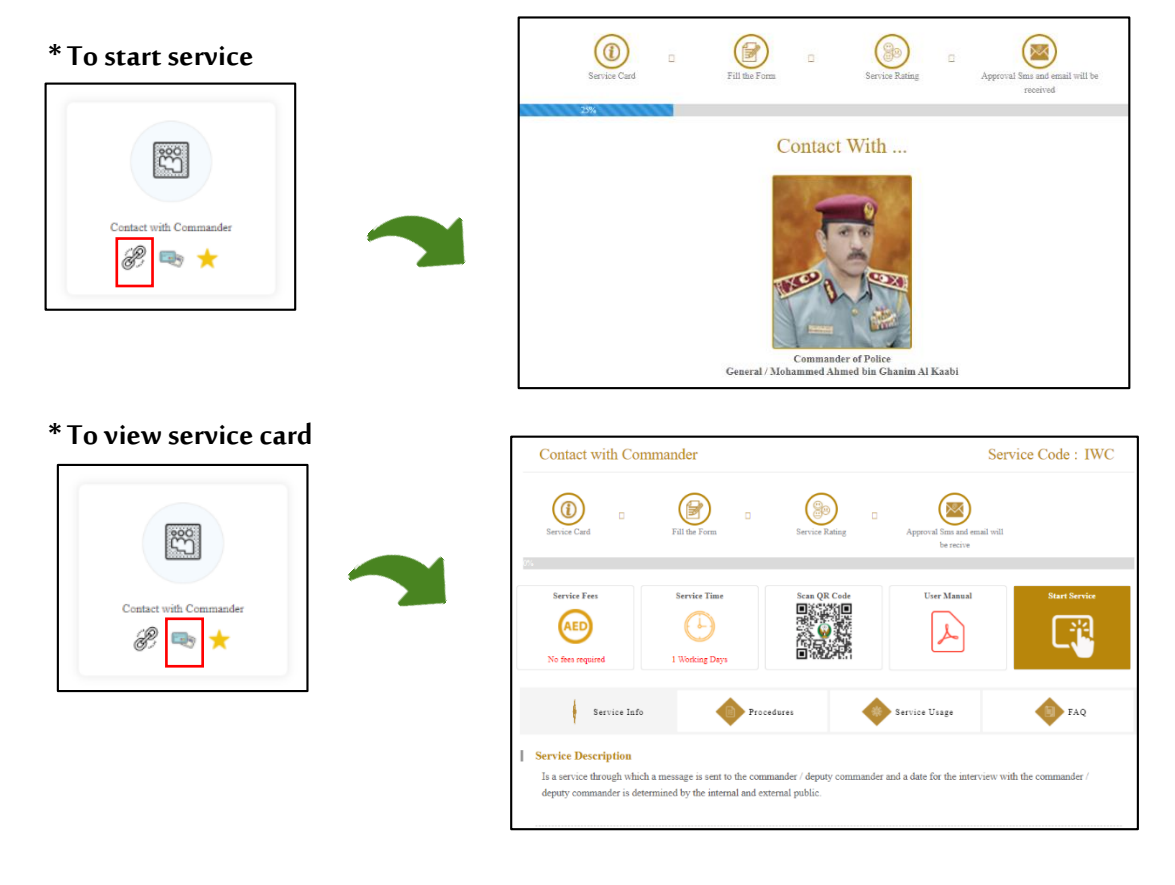

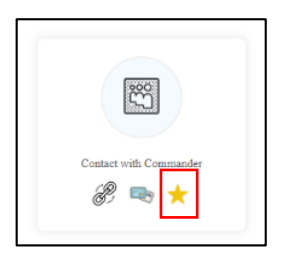

| *Job Application   | Job Application                                                                                                    |
|--------------------|----------------------------------------------------------------------------------------------------|
| * To start service | A ITEL XAME      B      C      C      |
|                    | For and with days site toony of the too     Theorem and with the too of the too of the too of the too of the too of the too of the too of the too of the too of the too of the too of the too of the too of the too of the too of the too of the too of the too of the too of the too of the too of the too of the too of the too of the too of the too of too of the too of too of too      |
| Job Application    | Paper (publication     Ben of Completion     Mark (Challer)     Mark (Challer)                                                                                                    |
|                    | Suth                                                                                                    |
|                    | Larguage                                                                                                    |
|                    | Company Games Aff near Impage Aff near Impage                                                                                                    |
|                    | CV (     Change Tay Verderhammer      Constraint Verderhammer      Constraint Verderhammer      Constra |
|                    | Copy of Taxing Castriau "If ale "                                                                                                    |

### \* To view service card

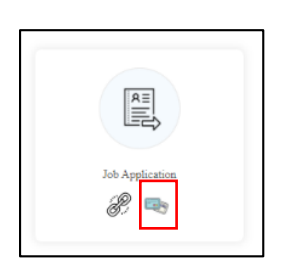

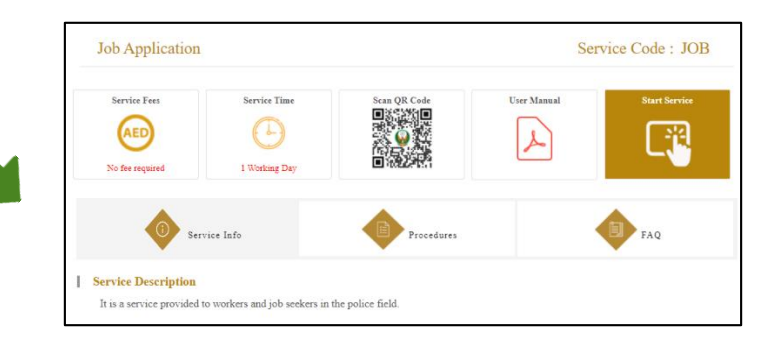

Salt Sent Salest

| *Classification of se              | ecurity                               | & Most Used Services 8                   | Traffic Services 0551 Community    | Services 🛞 Security Service      |
|------------------------------------|---------------------------------------|------------------------------------------|------------------------------------|----------------------------------|
| services include                   |                                       |                                          |                                    | 1<br>1<br>1<br>1<br>1            |
| To whom it may concern             | Security clearance service            | To whom it may concern                   | Shops Licensing Service            | Events Security Approval Service |
| Shops licensing service            | Ground and aerial photography service |                                          |                                    | n n                              |
| Events Security approval service   | Night work permit                     | Rental Car Companies                     | Hotel Facilities licensing service | Security Clearance Service       |
| Rental Car Companies               | Fall Day work permit                  | 1                                        | •                                  | -A                               |
| Hotel Facilities licensing service |                                       |                                          | 80                                 | <u></u> ,                        |
|                                    |                                       | Ground and Aerial Photography<br>Service | Night Work Permit                  | Full Day Work Permit             |

# \* To access the E-police in your phone

The user is transferred to the service page on the Ministry of Interior website

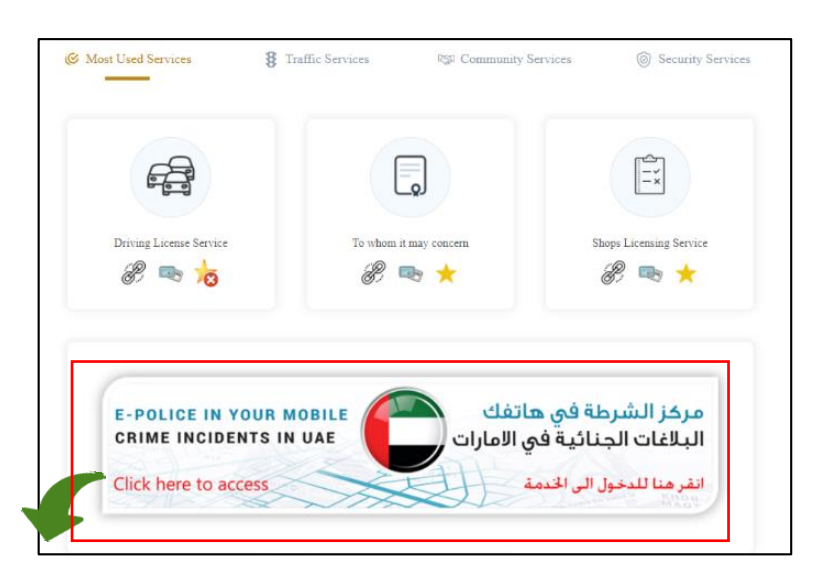

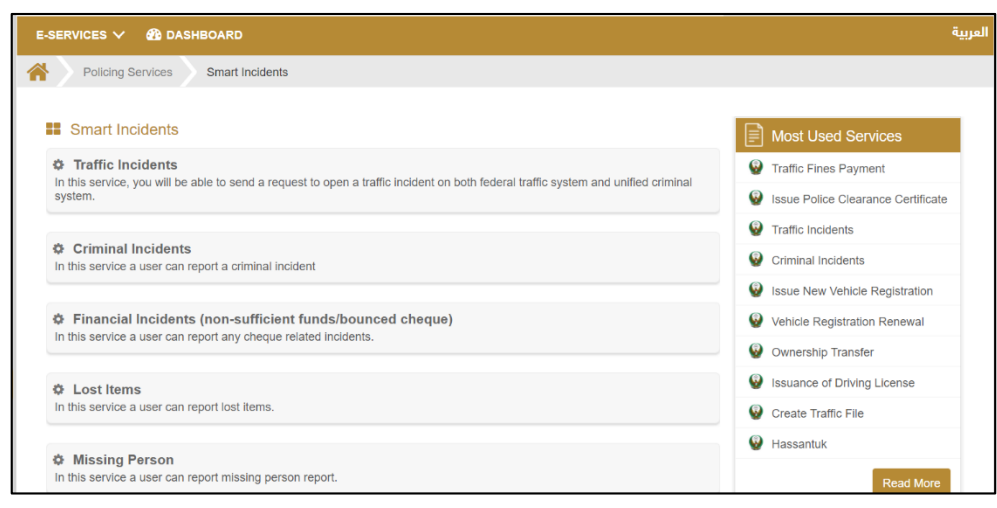

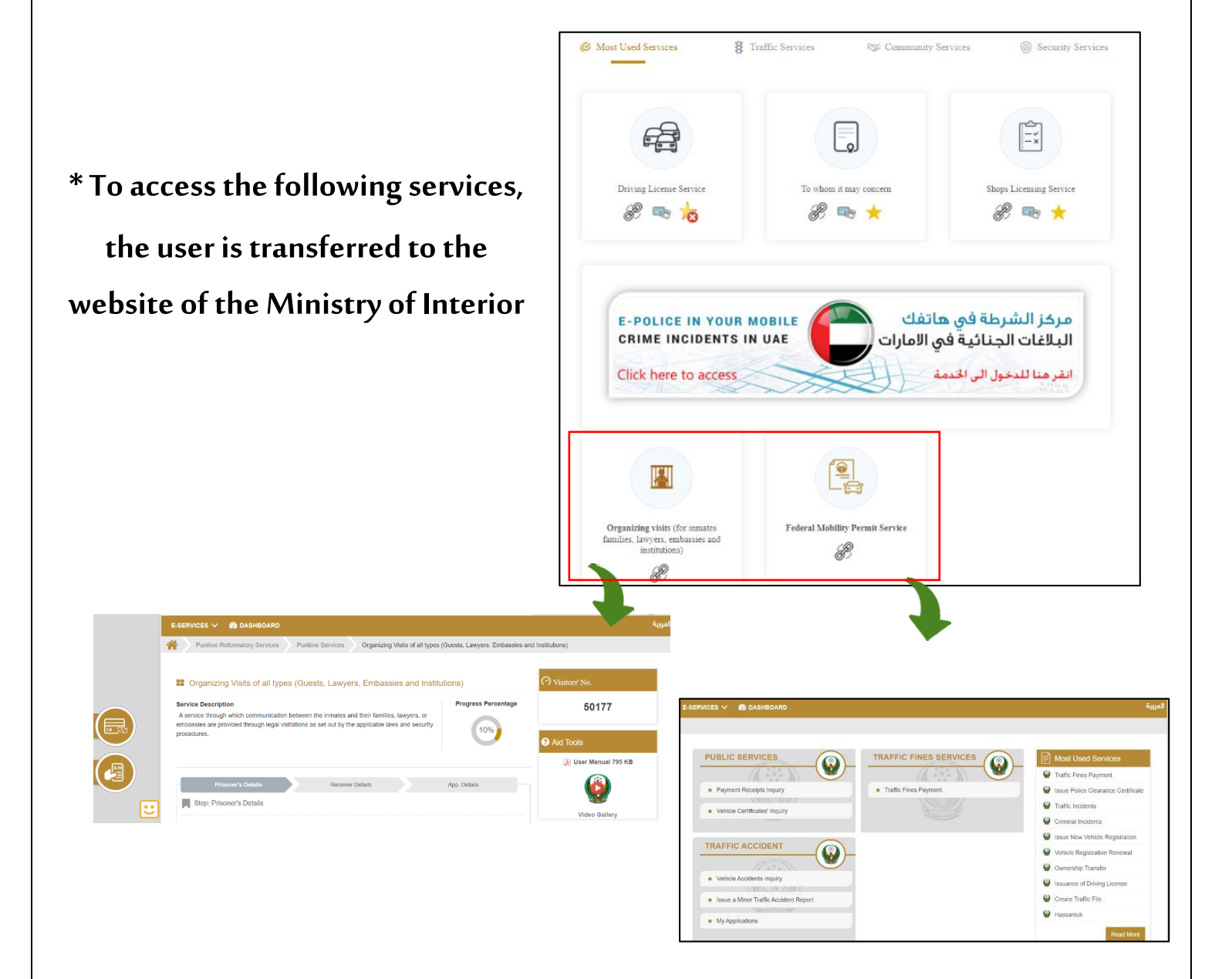